# **SmilartOS**

## **Table of Contents**

| Обзор1                          |
|---------------------------------|
| Системные требования            |
| Инсталяция 1                    |
| Подготовка загрузочной флешки 1 |
| Инсталяция                      |
| Первый этап                     |
| Второй этап                     |
| Настройка сети                  |
| Сбор данных для лицензии        |
| Получение файла лицензии        |
| Установка лицензии на сервер    |

## Обзор

Установка продуктов Smilart может быть осуществлена на специально подготовленную Ubuntu версии 22, содержащую некоторые дополнительные компоненты, утилиты SmilartOs Utils и пакетный менеджер SAM.

## Системные требования

Для работы продуктов Smilart необходимо 16ГБ ОЗУ и жесткий диск объемом не менее 250ГБ.

При отсутствии в системе GPU NVIDIA рекомендуется установить 32ГБ ОЗУ.

При установки системы на SSD-диск рекомендуется использовать накопители емкостью более 512ГБ.

Остальные требования соответствуют требованиям Ubuntu 22.

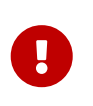

Установка системы производится на первый диск и это нельзя изменить. Во избежание проблем, рекомендуется отключить все другие дисковые устройства во время инсталяции.

## Инсталяция

### Подготовка загрузочной флешки

Скачайте образ Ubuntu Server с официального сайта **Ubuntu (**https://ubuntu.com/download/ server). Запишите образ на USB-флешку в соответствии с рекомендациями Ubuntu:

- Windows https://ubuntu.com/tutorials/create-a-usb-stick-on-windows#1-overview
- Ubuntu https://ubuntu.com/tutorials/create-a-usb-stick-on-ubuntu#1-overview
- Mac https://ubuntu.com/tutorials/tutorial-create-a-usb-stick-on-macos

### Инсталяция

#### Первый этап

Для облегчения установки необходимого программного обеспечения Smilart рекомендуется воспользоваться возможностями автоустановки Ubuntu. В этом случае вы получите полностью подготовленную систему для установки одного из продуктов Smilart.

Для работы системы автоустановки компьютер должен быть подключен к сети с возможностью настройки по DHCP и сеть должна иметь выход в Интернет.

- Вставьте подготовленную флешку в USB-порт компьютера и включите компьютер
- Выберите флешку в качестве загрузочного устройства
- Начните загрузку с флешки
- В загрузочном меню GRUB нажмите клавишу [e] для входа в режим редактирования параметров загрузки

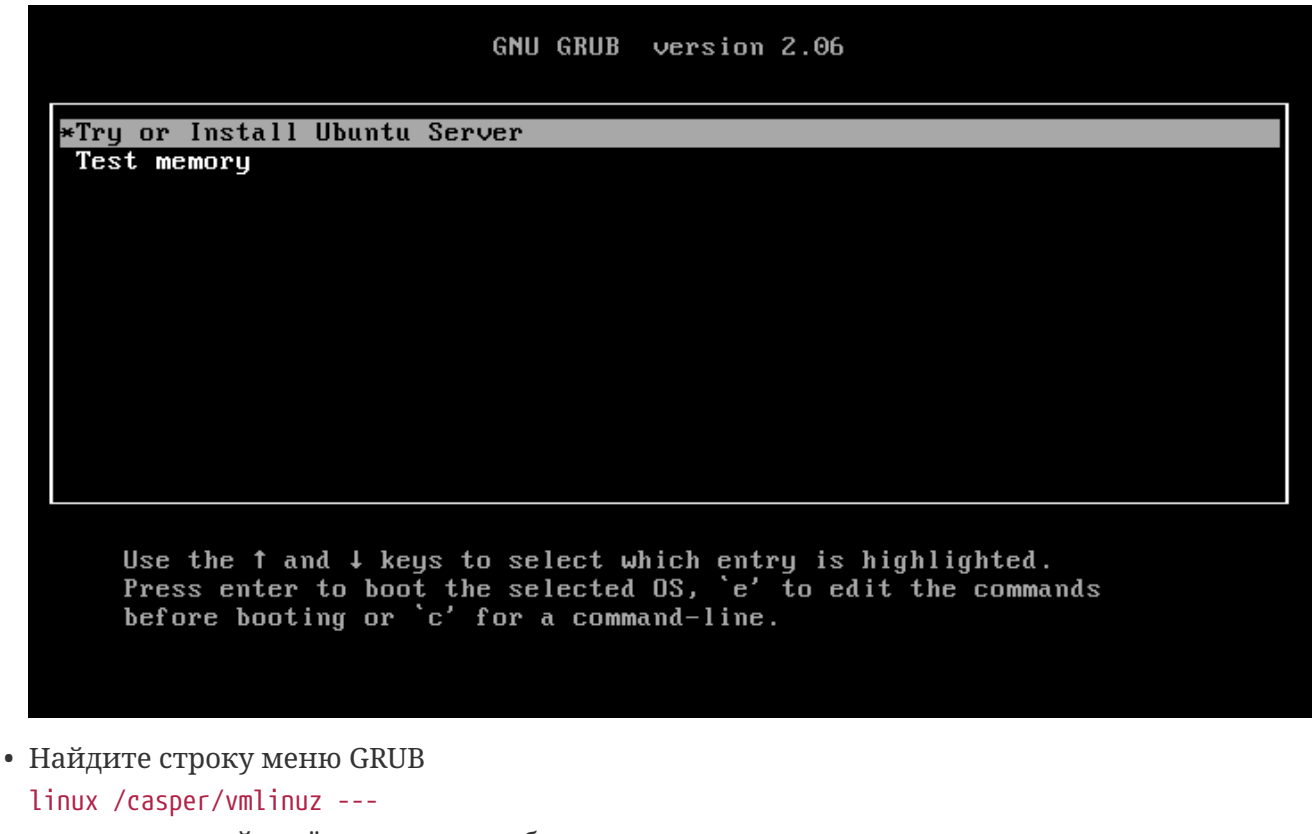

и отредактируйте её следующим образом:

linux /casper/vmlinuz autoinstall
PASS@products.smilart.ru/ubuntu/' ---

'ds=nocloud-net;s=http://USER:

#### GNU GRUB version 2.06

setparams 'Try or Install Ubuntu Server'

set gfxpayload=keep linux /casper/vmlinuz autoinstall 'ds=nocloud-net;s=http://m @@products.smilart.com/ubuntu/' --initrd /casper/initrd

Minimum Emacs-like screen editing is supported. TAB lists completions. Press Ctrl-x or F10 to boot, Ctrl-c or F2 for a command-line or ESC to discard edits and return to the GRUB menu.

где, USER и PASS параметры авторизации полученные от компании Smilart

- Запустите инсталяцию клавишей [F10]
- Дождитесь завершения автоустановки системы и автоматической перезагрузки компьютера
- Следуйте указаниям на экране компьютера для установки желаемого имени (hostname) компьютера и пакета openvpn для поддержки программных продуктов Smilart (можно отказаться)
- Выберите продукт Smilart из предложенного списка (можно отказаться) и дождитесь окончания установки
- Если компьютер автоматически не перезагрузился, сделайте это вручную
  - G

Во время установки будет скачано из сети Интернет около 4 ГБ

6

Будьте терпеливы, установка занимает длительное время и логи на экране иногда не меняются значительное время. Дождитесь окончания установки.

0

Если после запуска инсталяции вы увидите диалог разметки дисков, значит компьютер не смог подключиться к сети Интернет и запуск автоинсталяции не произошёл. В этом случае, необходимо удостовериться в подключении компьютера к сети, проверить возможность работы в сети по DHCP и наличие доступа в Интернет. После этого повторите процедуру с начала.

A

Имя компьютера используется не только для идентификации сервера в сети заказчика, но и для идентификации в сети Smilart. Рекомендуется выбирать имя сервера по имени заказчика. Также ИМЯ может содержать дополнительную информацию внутренней заказчика. для сети Недомустимо использовать имя smilart для именования сервера!!

#### Второй этап

Зайдите в систему. По умолчанию для входа используется имя smilart, пароль smilart. После автоматической инсталяции на сервере установлена временная зона **Europa/Moscow**. Установите правильную временную зону стандартными средствами Ubuntu 22:

- Просмотр допустимых временных зон выполняется командой timedatectl list-timezones Соответствие временной зоны конкретному месту можно найти в Интернете
- Установка временной зоны осуществляется командой (например для Омска) sudo timedatectl set-timezone Asia/Omsk

Если в сервере будет задействован GPU NVIDIA (до серии GTX16XX, включительно), то установите драйвер NVIDIA версии 440:

- Выполните команду sudo apt install nvidia-driver-440
- Перезагрузите компьютер для активации драйвера
- Проверьте корректность установки драйвера командой sudo nvidia-smi

результатом выполнения которой должна быть табличка с версией драйвера, установленной платы GPU NVIDIA и процессов CUDA, запущенных на ней

| ~ # sudo nvidia-smi<br>Wed Feb 8 19:12:52 2023 |                   |              |              |                    |                        |                        |                      |                   |                      |                             |  |
|------------------------------------------------|-------------------|--------------|--------------|--------------------|------------------------|------------------------|----------------------|-------------------|----------------------|-----------------------------|--|
|                                                | NVIDIA-SMI 440.36 |              |              |                    | Driver Version: 440.36 |                        |                      | C                 | CUDA Version: 10.2   |                             |  |
|                                                | GPU<br>Fan        | Name<br>Temp | Perf         | Persist<br>Pwr:Usa | tence-M<br>age/Cap     | Bus-Id                 | D<br>Memory-         | usp.A<br>Usage    | Volatile<br>GPU-Util | Uncorr. ECC  <br>Compute M. |  |
|                                                | 0<br>0%           | GeFor<br>43C | ce GTX<br>P0 | 1050<br>N/A ,      | Off<br>/ 95W           | 00000000<br>552M       | 9:02:00.<br>iB / 19  | 0 Off  <br>999MiB | 0%                   | N/A  <br>Default            |  |
| +                                              |                   |              |              |                    |                        |                        |                      |                   |                      | +                           |  |
|                                                | Proce<br>GPU      | esses:       | PID          | Туре               | Process                | s name                 |                      |                   |                      | GPU Memory  <br>Usage       |  |
|                                                | 0<br>0            |              | 1973<br>4490 | c<br>c             | /usr/lo<br>/usr/lo     | ocal/bin/<br>ocal/bin/ | fd_mtcnn<br>fr_kenya | ı_cuda<br>ı_cuda  |                      | 213MiB  <br>329MiB          |  |

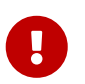

Не устанавливайте драйвера других версий. Предусмотрена поддержка только данной версии драйвера!

Если на первом этапе вы отказалиь от установки продукта Smilart, сделайте это сейчас:

- Повысьте привилегии до суперпользователя sudo su
- Запустите установщик продуктов Smilart installproduct

- В диалоговом меню выберите продукт и версию
- Запустите установку, подтвердив импорт пактов для OS Ubuntu 22 клавишей [Y] Created tmp directory /data/share/checkpointx@3.3.2\_CPU/tmp.rBdLlVCvM9. WARN: Current version OS: Ubuntu 22.04.1 LTS Vesrion OS from export file: Container Linux by CoreOS 1855.4.0 (Rhyolite) This OS versions can be incompatible. Continue the import? [y/N]

#### Настройка сети

Выполните настройку сети стандартными средствами Ubuntu 22 в соотвествии с требованиями заказчика. Настоятельно рекомендуется использование фиксированного адреса в локальной сети. Допускается фиксация ip-адреса сервера средствами маршрутизатора (порт, MAC-адрес и т.п.).

### Сбор данных для лицензии

Для создания файла запроса лицензии:

- Повысьте привилегии до суперпользователя sudo su
- Запустите команду license-config
- Выберите Generation request file и нажмите кнопку Next

| Smilart-Operating-System                                            |
|---------------------------------------------------------------------|
| License setup:<br>(*) Generate request file<br>() 2 Install license |
| <pre></pre>                                                         |

• Укажите путь для сохранения файла. Если поле оставить пустым, то файл будет сохранен в текущую папку

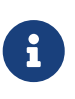

После повышения привилегий, создать файл запроса можно однострочной командой license-config -r ./request

### Получение файла лицензии

Для получения файла лицензии необходимо отправить запрос с файлом **request** на адрес support.ru@smilart.com. В ответ вы получите файл лицензии для вашего сервера.

### Установка лицензии на сервер

Скопируйте полученный файл лицензии на сервер в домашнюю папку пользователя **smilart** любым способом.

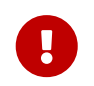

Файл лицензии является двоичным файлом и не может быть скопирован текстовыми редакторами!

Повысьте привелегии до суперпользователя sudo su

Установку лицензии также можно выполнить в диалоговом режиме, с помощью **license**config.